## Instructions for Walk4Water11 Sign Up

- 1. Go to WaterAfrica.ORG
- 2. Click on **REGISTRATION** in the main menu

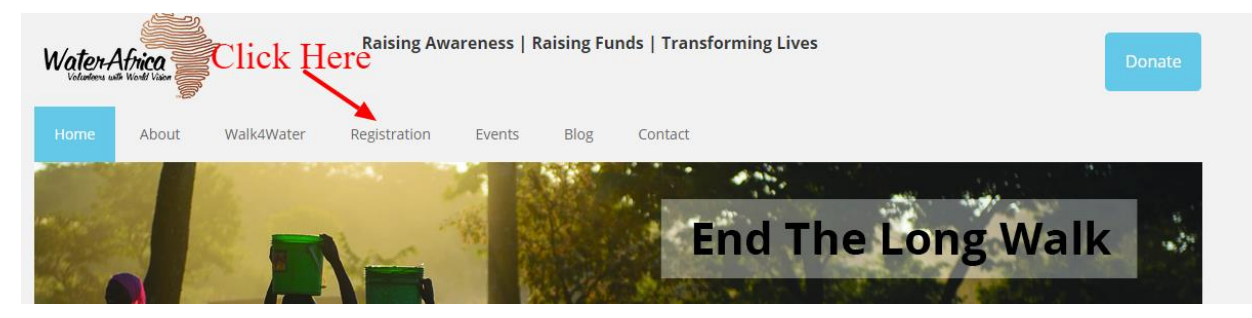

- 3. This takes you to the World Vision Global 6k webpage dedicated to the Water Africa Walk4Water11 event.
- 4. Click on JOIN OUR TEAM

| WaterAliza Shad Moler | Ø 2018 Global 6K for Water |            |
|-----------------------|----------------------------|------------|
| Click Harr            | JOIN OUR TEAM              | SUPPORT US |
| Click Here            |                            |            |

- 5. Add your First and Last Name, Email Address and Password (For Security)
- 6. Select Participant Type and Registration Fee Adult \$50 Kid \$25 DON'T SELECT Host Site Leader
- 7. Role Should be selected as Join a Team with Water Africa Walk4Water11. DO NOT CHANGE
- 8. Registration Details
  - a. Your Fundraising Goal Required field, a personal goal only. Doesn't change the fee.
  - b. Make a Donation Additional donations encouraged otherwise select NO THANKS
  - c. Complete the rest of the field including mailing address.
  - d. Click the terms and condition checkbox
  - e. If signing up more than one participant, select SAVE & ADD ANOTHER PARTICIPANT
- 9. Click Continue to Confirmation
- 10. Scroll to bottom after confirming all fields are correct. click PAY WITH CREDIT CARD
- 11. Complete Payment Transaction
- 12. Thanks for Registering You will be prompted to "CUSTOMIZE YOUR PAGE" Each participant has a page that you can use to share with friends and family to encourage them to join you, donate, and participate in the event. This is not required. If you use this feature, be sure to change the date of the event to April 21, 2018 in the pre-generated letter before sending sharing on social media. To Explain our Walk4Water11 date is preceding the worldwide Global 6k event on May 19<sup>th</sup>. **WE LOOK FORWARD TO SEEING YOU APRIL 21, 2018**